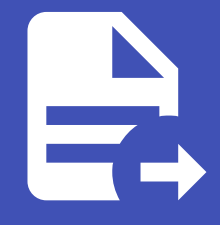

### ABLESTACK Online Docs ABLESTACK-V4.0-4.0.15

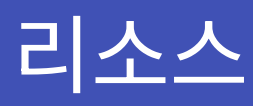

# Genie 리소스

## 템플릿 (작업 템플릿)

템플릿은 플레이북과 이를 실행하는데 필요한 리소스들의 집합입니다. 왼쪽 메뉴에서 **템플릿** 을 클릭하여 페이지에 액세스합니 다. 생성된 템플릿 리스트가 표시되며 작업 템플릿을 시작, 편집 및 복사할 수 있습니다.

| ≡                              |                                          | 🌲 💿 🕜 👻 🛓 genie 👻           |
|--------------------------------|------------------------------------------|-----------------------------|
| 보기 ~                           | 템플릿                                      | ŋ                           |
| 삭업<br>일정<br>활동 스트림<br>워크플로우 승인 | >  ○름 ▼  Q  추가 ▼  삭/    이름 ↑  유형 1       | 제 1-1/1 ▼ < ><br>마지막실행 ፤ 동작 |
| 리소스 🗸                          | > Genie 템플릿 리스트 불러오기 및 업데이트 Job Template | 7/29/2022, 2:13:02 PM 🛛 🛷 🍺 |
| 인증 정보<br>프로젝트                  |                                          | 1-1/1항목 ▼ 《 < 1 /1페이지 > >>  |
| 인벤토리<br>호스트                    |                                          |                             |
| 역세스 ✓<br>조직<br>사용자<br>팀        |                                          |                             |

### 작업 템플릿 생성

새 작업 템플릿을 생성하려면:

1. 추가 버튼을 클릭 한 다음 메뉴 목록에서 작업 템플릿을 선택합니다.

2. 다음 필드에 적절한 세부 정보를 입력합니다.

- 이름 : 작업 템플릿의 이름을 입력합니다.
- 설명 : 작업 템플릿의 설명을 입력합니다.
- 작업 유형 : 작업 유형을 선택합니다.
  - 실행 : 실행 시 플레이북을 실행하여 선택한 호스트에서 Ansible 작업을 실행합니다.
  - 확인: 플레이북의 "테스트 실행"을 수행하고 실제로 변경하지 않고 변경 사항을 보고합니다. 확인 모드를 지원하지
    않는 작업은 건너뛰고 잠재적인 변경 사항을 보고하지 않습니다.
- 인벤토리 : 작업 템플릿과 함께 사용할 인벤토리를 선택합니다.
  - 시작 시 프롬프트 : 이 옵션을 선택하면 기본값이 제공되더라도 시작 시 이 작업 템플릿을 실행할 인벤토리를 선택 하라는 메시지가 표시됩니다.
- 프로젝트 : 작업 템플릿과 함께 사용할 프로젝트를 선택합니다.
- 플레이북 : 작업 템플릿으로 시작할 플레이북을 선택합니다. 유효하지 않은 파일 이름을 입력하면 템플릿에 오류가 표시 되거나 작업이 실패합니다.

- 자격 증명 : 작업 템플릿에 사용할 자격 증명을 선택합니다.
- 포크 : 플레이북을 실행하는 동안 사용할 병렬 또는 동시 프로세스의 수입니다.
- 제한 : 플레이북에 의해 관리되거나 영향을 받는 호스트 목록을 추가로 제한하는 호스트 패턴입니다.
- Verbosity : 플레이북이 실행될 때 Ansible이 생성하는 출력 레벨을 제어합니다. Normal에서 다양한 Verbose 또는 Debug 설정까지 자세한 정보 표시를 선택합니다.

### 🛕 Warning

4 (연결 디버그)를 사용하면 자동화 컨트롤러가 차단되어 작업이 완료되었다는 보고가 지연될 수 있으며 완료된 경우에도 브라 우저 탭이 잠길 수 있습니다.

- 옵션 : 필요한 경우 이 템플릿을 시작하기 위한 옵션을 지정합니다.
  - 권한 상승 : 체크하면 이 플레이북을 관리자로 실행할 수 있습니다. 이는 명령 에 --become 옵션을 전달하는 것과 같습니다.
  - 콜백 프로비저닝 : 선택하면 호스트가 REST API를 통해 자동화 컨트롤러로 콜백하고 이 작업 템플릿에서 작업 시 작을 호출할 수 있습니다. 추가 정보는 콜백 프로비저닝을 참조하십시오 .
  - 웹훅 활성화 : 작업 템플릿을 시작하는 데 사용되는 사전 정의된 SCM 시스템 웹 서비스와 인터페이스하는 기능을 켭니다. 현재 지원되는 SCM 시스템은 GitHub 및 GitLab입니다.
- 동시 작업 : 선택하면 대기열의 작업이 서로 종속되지 않는 경우 동시에 실행되도록 허용합니다.
- Enable Fact Storage : 이 옵션을 선택하면 자동화 컨트롤러가 실행 중인 작업과 관련된 인벤토리의 모든 호스트에 대 해 수집된 Fact를 저장합니다.
- 추가 변수 :
  - 추가 명령줄 변수를 플레이북에 전달합니다. "-extra-vars" 명령과 같습니다.
  - YAML 또는 JSON을 사용하여 키/값 쌍을 제공합니다. 이러한 변수는 최대 우선 순위 값을 가지며 다른 곳에서 지 정된 다른 변수보다 우선합니다. 예시는 다음과 같습니다.

#### Example

git\_branch: production

release\_version: 1.5

#### 🚺 Info

추가 변수는 설문 조사(Servey)를 추가하거나 시작 시 프롬프트를 활성화하여 추가할 수 있습니다.

3. 작업 템플릿의 세부 정보 구성을 완료한 후 저장을 클릭 합니다.

### 인증 정보

Page 4 of 10

왼쪽 메뉴에서 **인증 정보** 을 클릭하여 페이지에 액세스합니다. 자격 증명은 인벤토리 목록에 저장된 호스트에 대한 접근 권한을 얻거나 프로젝트 플레이북을 가져올 때 사용됩니다.

|                     | <  |                                  |                                         | 🐥 💿 😧 👻 💄 genie 👻           |
|---------------------|----|----------------------------------|-----------------------------------------|-----------------------------|
| 보기 🗸                | 인증 | 정보                               |                                         | Э                           |
| 작업<br>일정<br>활동 스트림  | 0  | 이름 🕶 Q 추가 삭제                     |                                         | 1-3/3 • < >                 |
| ~~ ~<br>워크플로우 승인    |    | 아름 1                             | 유형                                      | 동작                          |
| 리소스 🗸               | 0  | Ansible Galaxy                   | Ansible Galaxy/Automation Hub API Token | فل                          |
| 템플릿<br>인증 정보        | 0  | automation_controller_credential | Machine                                 | / B                         |
| 프로젝트<br>인벤토리<br>호스트 | 0  | default_credential               | Machine                                 | / B                         |
| 액세스 🗸               |    |                                  |                                         | 1-3/3 항목 ▼ 《 < 1 /1페이지 > >> |
| 조직<br>사용자<br>팀      |    |                                  |                                         |                             |
| 관리 ~                |    |                                  |                                         |                             |

새 인증 정보 추가

| <sup>인중 정보</sup><br>새 인증 정보 만들기 |    |    | Э |
|---------------------------------|----|----|---|
| 이름 -                            | 설명 | 조직 |   |
| 인증 정보 유형 ㆍ                      |    | ۵  |   |
| ▼ 취소                            |    |    |   |

1. 자격 증명 리스트 화면에서 추가 버튼을 클릭합니다.

2. 이름 필드에 새 자격 증명의 이름을 입력합니다.

3. 선택적으로 설명을 입력하고 자격 증명이 연결된 조직의 이름을 입력하거나 선택합니다.

### <sup>인증 정보</sup> 새 인증 정보 만들기

| 이름 •                                        |       |
|---------------------------------------------|-------|
| 인증 정보 유형 *                                  |       |
|                                             | -     |
| Amazon Web Services                         |       |
| Ansible Galaxy/Automation Hub API 토큰        |       |
| Centrify Vault Credential Provider Lookup   |       |
| CyberArk AIM Central Credential Provider Lo | ookup |
| CyberArk Conjur Secret Lookup               |       |
| GitHub 개인 액세스 토큰                            |       |
| GitLab 개인 액세스 토큰                            |       |

4. 생성할 인증 정보 유형을 입력하거나 선택합니다.

• 호스트에 대한 ID/Password 또는 SSH Key 인증에 대한 인증 정보를 추가하려면 머신(Machine) 타입을 선택합니다.

5. 선택한 인증 정보 유형에 따라 적절한 세부 정보를 입력합니다.

6. 작업완료되면 저장을 클릭합니다.

| i Info |  |  |  |
|--------|--|--|--|
|        |  |  |  |

ABLESTACK Genie에서 기본적으로 사용되는 Automation Controller Credential 은 오토메이션 컨트롤러의 SSH Key로 생성되어 배포된 VM에 액세스하기 위한 인증 정보입니다.

### 프로젝트

프로젝트는 Ansible 플레이북의 논리적 모음입니다. 플레이북과 플레이북 디렉토리를 Git과 같은 자동화 컨트롤러에서 지원하 는 소스 코드 관리(SCM)이나 Remote Archive 방식으로 가져와 관리할 수 있습니다. 왼쪽 메뉴에서 **프로젝트** 를 클릭합니다. 설

### 정된 모든 예약된 작업이 표시됩니다.

|                      |           |                     |          |         | <b>A</b> ( | • • •    | 💄 genie 👻 |
|----------------------|-----------|---------------------|----------|---------|------------|----------|-----------|
| 보기 🗸                 | 프로젝트      |                     |          |         |            |          | G         |
| 작업<br>일정<br>활동 스트림   | > 이름 ·    |                     | Q 추가 삭제  |         |            | 1-3/3    | • < >     |
| 워크플로우 승인             | 이름        | T                   | 상태       | 유형      | 버전         | 동작       |           |
| 리소스 🗸                | > 🗆 man   | ual_project         |          | Git     | 버전의 동기화    | 72       | / 0       |
| 템플릿<br>인증 정보<br>프로젝트 | > 🗆 playl | pook_project        | 🖉 প্ৰস্ত | Git     | 4ce2821 🍺  | Q2       | / 0       |
| 인벤토리<br>호스트          | > remo    | ote_archive_project | Q 실행 중   | Archive | 동기화        | ٥        | / #       |
| 액세스 💙                |           |                     |          |         | 1-3/3 항목 ▼ | « < 1 /1 | 베이지 > >>  |
| 조직<br>사용자<br>팀       |           |                     |          |         |            |          |           |
| 관리 🗸                 |           |                     |          |         |            |          |           |
| 인증 정보 유형             |           |                     |          |         |            |          |           |
| 알림                   |           |                     |          |         |            |          |           |
| 관리 작업<br>인스턴스 그룹     |           |                     |          |         |            |          |           |

나열된 프로젝트에 대해 각 프로젝트 옆에 있는 동작 아이콘을 사용하여 새로고침하거나, 프로젝트를 편집하거나, 프로젝트 속성 을 복사할 수 있습니다. 큰 프로젝트(약 10GB)가 있는 경우 디스크 공간 /tmp 이 문제일 수 있습니다.

### 프로젝트 추가

새 프로젝트를 생성하려면:

1. 추가 버튼을 클릭하면 프로젝트 생성 창이 시작됩니다.

| ia •  | 설명              | 조직 *      |  |
|-------|-----------------|-----------|--|
|       |                 | Q Default |  |
| 실행 환경 | 소스 제어 유형        |           |  |
| ۹     | 소스 제어 유형 선택     | •         |  |
|       | 이 필드의 값을 설정합니다. |           |  |

2. 다음 필드에 적절한 세부 정보를 입력합니다.

• 소스 제어 자격 증명 유형 - 드롭다운 메뉴 목록에서 이 프로젝트와 연결된 SCM 유형을 선택합니다. 다음 섹션의 옵션은 선택한 유형에 따라 사용할 수 있습니다.

3. 업데이트 옵션 에서 선택적으로 시작 동작을 선택합니다. (해당되는 경우)

• 정리 - 업데이트를 수행하기 전에 모든 로컬 수정 사항을 제거합니다.

- 삭제 업데이트를 수행하기 전에 로컬 레포지토리 전체를 삭제합니다. 레포지토리의 크기에 따라 업데이트를 완료하는 데 필요한 시간이 크게 늘어날 수 있습니다.
- 시작 시 버전 업데이트 프로젝트의 버전을 원격 소스 제어의 현재 버전으로 업데이트합니다.
- 분기 덮어쓰기 허용 이 프로젝트를 사용하는 작업 템플릿이 프로젝트의 분기 또는 개정이 아닌 지정된 SCM 분기 또는 개정으로 시작하도록 허용합니다.

4. 저장을 클릭하여 프로젝트를 저장합니다.

### 🛕 Warning

프로젝트 옵션으로 **시작 시 버전 업데이트** 를 활성화하거나 **동기화 프로젝트** 버튼을 눌러 업데이트를 해야 변경된 플레이북 내용이 반영됩니다.

### 인벤토리

인벤토리는 Ansible 인벤토리 파일과 마찬가지로 작업 템플릿이 실행될 수 있는 호스트의 모음입니다. 인벤토리는 그룹으로 나 뉘며 이러한 그룹에는 실제 호스트가 포함됩니다. 왼쪽 메뉴에서 **인벤토리** 를 클릭합니다.

인벤토리 화면에는 현재 사용 가능한 인벤토리 목록이 표시됩니다. 인벤토리 목록은 이름 및 검색된 유형, 조직, 설명, 인벤토리의 소유자 및 수정자 또는 필요에 따라 추가 기준별로 정렬될 수 있습니다.

| 인벤토리            |           |      |              | Œ            |
|-----------------|-----------|------|--------------|--------------|
| □ 이름 ▼          | Q 추가 → 삭제 |      |              | 1-1/1 - < >  |
| 이름 1            | 상태        | 유형   | 조직           | 동작           |
| genie_inventory | ● 비활성화됨   | 인벤토리 | Default      | ø 🗈          |
|                 |           | 1    | -1/1항목 ▼ 《 《 | 1 /1페이지 > >> |

인벤토리 세부 정보 목록에는 다음이 포함됩니다.

- 이름 : 인벤토리 이름입니다. 인벤토리 이름을 클릭하면 인벤토리의 그룹과 호스트를 보여주는 선택한 인벤토리의 속성 화면 으로 이동합니다.
- 상태는 다음과 같습니다.
  - 성공 : 인벤토리 소스 동기화가 성공적으로 완료된 경우
  - 비활성화 됨: 인벤토리에 인벤토리 소스가 추가되지 않음
  - 오류 : 인벤토리 소스 동기화가 오류와 함께 완료되었을 때

인벤토리 추가

새 인벤토리를 생성하려면:

1. 추가 버튼을 클릭하고 생성할 인벤토리 유형을 선택합니다.

| 1름 *           | 설명 | 조직 •<br>Q Default |   |
|----------------|----|-------------------|---|
| 신스턴스 그룹        |    |                   |   |
| Q              |    |                   |   |
| <b>1이블</b> ③   |    |                   |   |
|                |    |                   |   |
| 변수 ⑦ YAML JSON |    |                   | : |
| 1              |    |                   |   |
|                |    |                   |   |
|                |    |                   |   |
|                |    |                   |   |
|                |    |                   |   |

2. 다음 필드에 적절한 세부 정보를 입력합니다.

3. 완료되면 저장을 클릭합니다.

### 그룹 추가

인벤토리는 호스트 및 기타 그룹과 호스트를 포함할 수 있는 그룹으로 나뉩니다. 인벤토리를 생성한 후 그룹을 생성합니다.

인벤토리에 대한 새 그룹을 생성하려면:

1. 인벤토리를 선택한 후 그룹탭으로 이동하여 추가 버튼을 클릭합니다.

| 인벤토리 > genie_inventory<br>그룹                      | S.                        |
|---------------------------------------------------|---------------------------|
| ◀ 인벤토리로 돌아가기 세부 정보 액세스 <u>그룹</u> 호스트 소스 작업 작업 템플릿 |                           |
| □  이름 ▼  Q  추가  명령 실행  삭제                         | 1-1/1 - < >               |
| 이름 1                                              | 동작                        |
| genie_vm                                          | P                         |
|                                                   | 1-1/1항목 = 《 〈 1 /1페이지 > 》 |

2. 다음 필드에 적절한 세부 정보를 입력합니다.

3. 완료되면 저장을 클릭합니다.

그룹을 생성한 후 호스트 탭으로 이동하여 호스트를 추가합니다.

1. 호스트 탭을 클릭합니다.

2. 추가 버튼을 클릭하고 구성에 이미 존재하는 호스트를 추가할지 아니면 새 호스트를 생성할지 선택합니다.

3. 새 호스트를 생성하는 경우버튼을 선택하여 작업을 실행하는 동안 이 호스트를 포함할지 여부를 지정합니다.

4. 필수 및 선택 필드에 적절한 세부 정보를 입력합니다.

- 호스트 이름 : 필수
- 설명 : 적절하게 임의의 설명을 입력합니다(선택 사항).
- 변수 : 이 그룹의 모든 호스트에 적용할 정의와 값을 입력합니다. JSON 또는 YAML 구문을 사용하여 변수를 입력합니다. 라디오 버튼을 사용하여 둘 사이를 전환합니다.
- 5. 완료되면 저장을 클릭 합니다. 호스트 생성 창이 닫히고 새로 생성된 호스트가 생성된 그룹과 연결된 호스트 목록의 항목으 로 표시됩니다.

| 인벤토리 > genie_inventory > 그룹 > gen<br>호스트 | ie_vm           |           | C               |
|------------------------------------------|-----------------|-----------|-----------------|
| ▲ 그룹으로 돌아가기 세부 정보 관                      | 련그룹 <b>호스트</b>  |           |                 |
| □ 이름 ▼                                   | Q 추가 ▼ 명령실행 연결ㅎ | [제]       | 1-1/1 - < >     |
| 이름 1                                     |                 | 활동        | 동작              |
| 0 10.1.1.91                              |                 | 00        | 💽 On 🖋          |
|                                          |                 | 1-1/1항목 🔻 | << 1 /1페이지 > >> |

### 기존 호스트를 추가하도록 선택한 경우 사용 가능한 호스트가 별도의 선택 창에 나타납니다.

| 호스트 선택                  |   | ×  |
|-------------------------|---|----|
| 이름 - Q                  | < | >  |
| 이름 1                    |   |    |
| □ localhost             |   |    |
| << < 1 /1 লা <b>া</b> স | > | >> |
| 저장 <b>취소</b>            |   |    |

선택한 후 저장을 클릭 합니다.

# ABLESTACK Online Docs